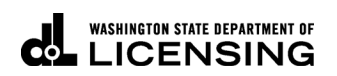

## **Deleting Vehicles**

Welcome to the Washington State Department of Licensing, Prorate and Fuel Tax Services, Taxpayer Access Point (TAP). The account information contained in this document is completely fictitious and is intended for instructional purposes only.

Please disable the pop-up blocker settings on your computer to allow pop-ups from the TAP website. Depending on which browser has been set as the default, screen images may appear slightly different than those included in these instructions.

These instructions are for Washington Prorated (IRP) customers who would like to delete vehicles from their fleet (with or without credit) in a supplement. Multiple transaction types can be requested in one supplement.

If deleting (removing) a vehicle at renewal, see instructions "How to process your IRP renewal in TAP" by clicking the hyperlink to return to the <u>TAP instructions</u> on the DOL website.

## **Delete Vehicles Process**

Once submitted, allow at least two business days for Motor Carrier Services (MCS) staff to process your request and for the payments to post to your account. You may be contacted for missing or inaccurate information. Credentials will be sent via USPS mail once your request is approved and your payment has posted.

## **Documents/Information needed**

✓ Original signed cab card if deleting with credit.

## Instructions for Deleting Vehicles

Log into Taxpayer Access Point (TAP).

Note: For more information on how to log into your TAP account, see <u>How to log into TAP</u>.

| T axpaye<br>A ccess<br>P oint   | r                        |                    |                                     | Prorate      | and Fuel Tax            | x Services<br>Ate department of<br>NSING |
|---------------------------------|--------------------------|--------------------|-------------------------------------|--------------|-------------------------|------------------------------------------|
| Menu Log Off                    | IRP TESTING 2            |                    | Names And Add                       | Iresses      | I Want 1                | Ĩ0                                       |
|                                 | Federal Employer I       | D 91-1121          | 1212                                |              | View Pro                | ofile                                    |
| Home                            | My Balance               | \$                 | 0.00                                |              | Make a                  | Payment                                  |
|                                 |                          |                    |                                     |              | Register                | a New Account                            |
| Back                            | Accounts <sup>1</sup>    | listory Message    | s <sup>1</sup> Letters <sup>1</sup> |              |                         |                                          |
| View Support ID                 | My Accounts <sup>1</sup> |                    |                                     |              |                         |                                          |
| Navigation                      | My Accounts              |                    |                                     |              |                         | Hide History Filter                      |
| Navigation                      | Account Id               | Account Type       | Name                                | Frequency    | Address                 | Balance Status                           |
| » My Accounts                   | 0046021-0901             | IRP Fleet          | IRP TESTING 2                       | Prorate Fisc | 4505 BLACK LAKE BLVD SW | 0.00 Active                              |
| TAP Help                        |                          |                    |                                     |              |                         |                                          |
| TAP How-To Videos               |                          |                    |                                     |              |                         |                                          |
| TAP Frequently Asked            |                          |                    |                                     |              |                         |                                          |
| Questions                       |                          |                    |                                     |              |                         |                                          |
|                                 |                          |                    |                                     |              |                         |                                          |
|                                 |                          |                    |                                     |              |                         |                                          |
|                                 |                          |                    |                                     |              |                         |                                          |
|                                 |                          |                    |                                     |              |                         |                                          |
| dol.wa.gov   Contact Us   About | Us   Survey   More /     | About TAP   Copyri | ght © 2015                          |              |                         |                                          |

Under Account ID, select your IPR Fleet Account hyperlink.

| T axpaye<br>A ccess<br>P oint                             | r                                                                        |                                      |                                                        | Pror                                | ate ar                  | nd Fue<br>washii    | el Tax Ser<br>Agton state depa<br>CENS                                                    | rvices<br>RTMENT OF   |
|-----------------------------------------------------------|--------------------------------------------------------------------------|--------------------------------------|--------------------------------------------------------|-------------------------------------|-------------------------|---------------------|-------------------------------------------------------------------------------------------|-----------------------|
| Menu Log Off                                              | IRP Fleet                                                                |                                      | Names A                                                | nd Addresses                        |                         |                     | I Want To                                                                                 |                       |
| Home<br>Back                                              | Federal Emplo<br>Prorate Fiscal<br>My Balance<br>Pending<br>Payment Sour | yer ID 91-11<br>Annual 0046021<br>ce | 21212 Mailing Ar<br>-0901<br>\$0.00<br>\$0.00<br>Setup | ddress Add                          |                         |                     | View Accounts<br>View Profile<br>Request Good Stan<br>Register a New Acc<br>Close Account | iding Letter<br>count |
| View Support ID                                           | Floot Uit                                                                | ton Activity No                      | aaagaa0 Lottor                                         | -1                                  |                         |                     |                                                                                           |                       |
| Navigation                                                | Recent Ap                                                                | plications <sup>2</sup> Prior App    | olications Jurisdi                                     | s<br>ictions <sup>59</sup> Weight G | Groups <sup>1</sup> Veh | iicles <sup>2</sup> |                                                                                           |                       |
|                                                           | Recent Appli                                                             | cations                              |                                                        |                                     |                         |                     | Sho                                                                                       | w History Filter      |
| My Accounts                                               | Filing Period                                                            | Application                          | Status                                                 | Jurisdictions                       | Vehicles                | Fees                | Balance Actions                                                                           | $\triangleright$      |
| IDD Floot                                                 | 31-Aug-2019                                                              | 2019 Supplement 1                    | Finalized                                              | 59                                  | 1                       | 2,269.78            | 0.00 Create                                                                               | New Supplement        |
| TAP Help TAP How-To Videos TAP Frequently Asked Ouestions | 2 Rows                                                                   | 2019 Orginal                         | r maii2eu                                              | 60                                  | 1                       | 2,300.24            | 0.00                                                                                      |                       |
| dol.wa.gov   Contact Us   Abou                            | <u>t Us   Survey   M</u>                                                 | ore About TAP   Copy                 | right © 2015                                           |                                     |                         |                     |                                                                                           |                       |

Under Actions, click Create New Supplement hyperlink and confirm to create a new application.

NOTE: Delete activities cannot be done on an Original or Renewal application. For a Renewal, please select "Do Not Renew" for the vehicle you wish to delete at the end of the current registration year.

| A ccess<br>P oint    |                                                  |                                                   |                                               | Prorate a                                            |                       | I Tax Ser<br>GTON STATE DEPAR<br>CENSI | vices<br>TMENT OF<br>NG |
|----------------------|--------------------------------------------------|---------------------------------------------------|-----------------------------------------------|------------------------------------------------------|-----------------------|----------------------------------------|-------------------------|
| Menu Log Off         | Attention: Use the "A                            | ttachments" section                               | on the left hand side                         | e of the screen to include doc                       | umentation with yo    | ur application.                        |                         |
| Home                 | A copy or your vehicl<br>listed on your registra | e registration or title<br>ation or title must ma | is required for all ve<br>tch the name on you | hicles you are licensing unde<br>ur IRP application. | er the International  | Registration Plan (IRP).               | . The name              |
| Back                 | A stamped Heavy Ve<br>(GVW) or more with         | hicle Use Tax Receir<br>a purchase date grea      | ot (2290) is required<br>ater than 60 days.   | to be submitted for all vehicl                       | es running combina    | ation 55,000 lbs gross v               | ehicle weight           |
| View Support ID      | A current Lease Agre<br>vehicle(s).              | ement is required wi                              | nen you are using a                           | nother carriers USDOT num                            | per as the carrier re | sponsible for the safety               | of your                 |
| Navigation           | 2019 Supplement 6                                |                                                   | Submit Cancel                                 | Fee Summary                                          |                       | l Want To                              |                         |
|                      | Fleet                                            | 0046021-0901                                      |                                               | Effective                                            | 15-Mar-2019           | View Accounts                          |                         |
| My Accounts          | Created                                          | 15-Mar-2019                                       |                                               | Apportioned Fees                                     | \$0.00                | View Profile                           |                         |
|                      | Reported Jurisdictions                           | 59                                                |                                               | Base Fees                                            | \$0.00                |                                        |                         |
| IRP Fleet            | Registered Groups                                | 1                                                 |                                               | Net Fees                                             | \$0.00                |                                        |                         |
|                      | Vehicles in Application                          | 0                                                 |                                               |                                                      |                       |                                        |                         |
| » IRP                | Pending Validations                              | 0                                                 |                                               |                                                      |                       |                                        |                         |
| TAP Help             | Application Status:<br>To complete your appli    | Created<br>cation, use the tabs I                 | pelow to enter and/o                          | or view your information. Fee:                       | s are calculated on   | ce jurisdiction, vehicle a             | and weight              |
| TAP How-To Videos    | Click Here to Learn Mo                           | re About the Tabs B                               | elow                                          |                                                      |                       |                                        |                         |
| TAP Frequently Asked | Application Fee                                  | s Messages <sup>0</sup>                           | Letters <sup>1</sup>                          |                                                      |                       |                                        |                         |
| Questions            | Jurisdictions <sup>59</sup>                      | ehicles) Validatio                                | ins <sup>0</sup>                              |                                                      |                       |                                        |                         |
| Attachments Add      | Vehicles and Weight                              | s                                                 |                                               |                                                      | Ad                    | d Weight Group 🛛 Hide                  | History Filter          |
|                      | Group Gr                                         | оир Туре                                          | Default Weight                                | Base Weight Activity                                 | Mes                   | sages                                  | Active                  |
|                      | TR-98000-001 Tra                                 | actor                                             | 98,000                                        | 98,000                                               |                       |                                        | 1                       |
|                      | \                                                |                                                   |                                               |                                                      |                       |                                        |                         |

Click on the Vehicles tab to display current weight groups under Vehicles and Weights.

To delete a vehicle select the **Weight Group** hyperlink.

| IRP                    |              |      |              |     |       | i 🛛 🗙                                                        |
|------------------------|--------------|------|--------------|-----|-------|--------------------------------------------------------------|
| Weight Groups          |              |      |              |     |       |                                                              |
| Weights Vehicles       | Group Vehicl | es   |              |     |       |                                                              |
| Vehicles               |              |      |              |     |       |                                                              |
|                        |              |      |              |     |       | <table-of-contents> Add / Change Vehicle</table-of-contents> |
| Vehicles               |              |      |              |     |       | Filter                                                       |
| Transaction Type       | Unit         | Year | Vehicle Make | VIN | USDOT | VehicleType                                                  |
| 🙀 Add / Change Vehicle |              |      |              |     |       |                                                              |
|                        | <b>`</b>     |      |              |     | Sav   | e Cancel                                                     |

Note: To display a list of all vehicles in a weight group, click on Group Vehicles

Select the Vehicles tab, then click the Add/Change Vehicle hyperlink.

| IRP                              |                                           |                                      | 0 8 ×                               |
|----------------------------------|-------------------------------------------|--------------------------------------|-------------------------------------|
| Weight Groups                    |                                           |                                      |                                     |
| Weights Vehicles                 | Group Vehicles                            |                                      |                                     |
| Vehicles Unit: 2                 |                                           |                                      |                                     |
| Unit: 2                          |                                           | 🙀 Remove Vehicle 🥤                   | 🖹 Copy row 🛛 🙀 Add / Change Vehicle |
| Transaction Type                 | Delete Vehicle with Credit                |                                      |                                     |
| In order to receive credit for a | deleted vehicle, the cab cad must be sign | ned and attached to your request. No | ot providing a signed cab card will |
| Transaction Information          |                                           | Vehicle Information                  |                                     |
| Unit                             | 2                                         | Vehicle Make                         | EAGI - Eagle International          |
| VIN                              | FR96667A94GR531AA                         | Model Year                           | 2016                                |
| TPO Number / Base Plate          |                                           | Fuel Type                            | Diesel                              |
| Current Plate Number             |                                           | Unladen Weight                       | 19,350                              |
| Weight of Plate Turned In        | 0                                         | Purchase Price                       | 45,000.00                           |
| Registration Credit Months       | 0                                         | Purchase Date                        | 02-Mar-2017                         |
| WA Apportionment                 | 0.00000                                   | Number of Axles/Seats                | 3                                   |
|                                  |                                           | MSO (Manufacturing State of          | Origin) No Yes 🕜                    |
| Motor Carrier Responsible        | for Safety                                |                                      |                                     |
| Is This Vehicle Running Under    | r a Lease? No Yes                         | Owner/Lessor (if applicable)         |                                     |
| Carrier FEIN                     | 911121212                                 | IFTA Jurisdiction                    | FL - Florida                        |
| USDOT                            | 5999944                                   | IFTA Account Number                  |                                     |
| Carrier Name                     | IRP TESTING 2                             | IFTA Account Name                    |                                     |
|                                  |                                           | No IFTA Account/Fuel Permit          |                                     |
| Registrant Requests              |                                           |                                      |                                     |
| Select Additional Options        |                                           |                                      |                                     |
|                                  |                                           | 🙀 Remove Vehicle  😭                  | Copy row 📑 Add / Change Vehicle     |
|                                  |                                           |                                      | Save Cancel                         |

In Transaction Information section, for **Transaction Type**, select **Delete Vehicle with Credit** from the drop down menu.

*Note:* To receive credit, you are required to attach a copy of the original signed cab card, otherwise the vehicle will be deleted without credit.

For **Unit**, enter the unit number you want to delete and tab. All fields will autofill. Review populated information to confirm you are deleting the correct vehicle.

If you have additional vehicles to delete from the weight group you selected, click Add/Change Vehicle.

Click Save when you have completed deleting.

| A ccess<br>P oint                     |                                                     |                                                         |                                    | (                                                 |                          | GTON STATE DEPARTMENT OF              |
|---------------------------------------|-----------------------------------------------------|---------------------------------------------------------|------------------------------------|---------------------------------------------------|--------------------------|---------------------------------------|
| lenu Log Off                          | Attention: Use the "Atta                            | achments" section on th                                 | ne left hand side                  | e of the screen to include                        | documentation with yo    | ur application.                       |
| Home                                  | A copy or your vehicle<br>listed on your registrati | registration or title is re<br>on or title must match t | quired for all ve<br>he name on yo | hicles you are licensing u<br>ur IRP application. | nder the International I | Registration Plan (IRP). The name     |
| Back                                  | A stamped Heavy Veh<br>(GVW) or more with a         | icle Use Tax Receipt (2<br>purchase date greater t      | 290) is required<br>than 60 days.  | I to be submitted for all ve                      | hicles running combina   | ation 55,000 lbs gross vehicle weight |
| /iew Support ID                       | A current Lease Agree vehicle(s).                   | ment is required when                                   | you are using a                    | nother carriers USDOT n                           | umber as the carrier re  | sponsible for the safety of your      |
| lavidation                            | 2019 Supplement 6                                   | Sub                                                     | mit Cancel                         | Fee Summary                                       |                          | I Want To                             |
| lavigation                            | Fleet                                               | 0046021-0901                                            |                                    | Effective                                         | 15-Mar-2019              | View Accounts                         |
| Av Accounts                           | Created                                             | 15-Mar-2019                                             |                                    | Apportioned Fees                                  | \$0.00                   | View Profile                          |
| iy Accounts                           | Reported Jurisdictions                              | 59                                                      |                                    | Base Fees                                         | \$0.00                   |                                       |
| RP Fleet                              | Registered Groups                                   | 1                                                       |                                    | Net Fees                                          | \$0.00                   |                                       |
|                                       | Vehicles in Application                             | 1                                                       |                                    |                                                   |                          |                                       |
| » IRP                                 | Pending Validations                                 | 2                                                       |                                    |                                                   |                          |                                       |
|                                       | Application Status: C                               | reated                                                  |                                    |                                                   |                          |                                       |
| АР Неір                               | To complete your applica<br>information is entered. | ation, use the tabs below                               | w to enter and/o                   | or view your information. F                       | ees are calculated on    | ce jurisdiction, vehicle and weight   |
| TAP How-To Videos                     | Click Here to Learn More                            | About the Tabs Below                                    | ,                                  |                                                   |                          |                                       |
|                                       |                                                     |                                                         | 1                                  |                                                   |                          |                                       |
| TAP Frequently Asked                  | Application Fees                                    | Messages* Let                                           | iers.                              |                                                   |                          |                                       |
| Juestions                             | Jurisdictions <sup>59</sup> Vel                     | nicles <sup>1</sup> Validations <sup>2</sup>            | 2                                  |                                                   |                          |                                       |
| Add Add                               | Validations Needing A                               | ttention                                                |                                    |                                                   |                          | Fi                                    |
|                                       | Туре                                                | Message                                                 |                                    |                                                   |                          |                                       |
| •                                     | Invalid Vehicle USDOT                               | Some of you                                             | ur vehicles have                   | e invalid USDOT safety inf                        | formation.               |                                       |
|                                       | Vehicle Deleted with Cre                            | dit Vehicle(s) w                                        | ere deleted wit                    | h credit. Please attach Ori                       | iginal Cab Cards.        |                                       |
| · · · · · · · · · · · · · · · · · · · | 2 Rows                                              |                                                         |                                    |                                                   |                          |                                       |

Click the **Validations** tab, to view a list of required documentation to attach.

• Click the **Add** hyperlink.

| Signed Cab Card     |          |                                        | -                                             |  |  |  |
|---------------------|----------|----------------------------------------|-----------------------------------------------|--|--|--|
|                     |          | •                                      |                                               |  |  |  |
| Cab Card            |          |                                        |                                               |  |  |  |
| iginal cab card.pdf |          |                                        | Ĩ                                             |  |  |  |
|                     |          |                                        | j                                             |  |  |  |
|                     | Save     | Cancel                                 |                                               |  |  |  |
|                     | Cab Card | Cab Card<br>ginal cab card.pdf<br>Save | Cab Card<br>ginal cab card.pdf<br>Save Cancel |  |  |  |

- Select "Signed Cab Card" for Type from the drop down menu.
- Enter the Description of the document, for example "Cab Card".
- Click Choose File, locate the document on your computer to upload and open.
- Click Save.

*Note:* Each attachment must be added one at a time. Make sure to change the *Type* and *Description* as appropriate.

| ccess<br>oint       |                                                                             |                                                   |                                               | Prorate                                             |                        | I Tax Ser<br>GTON STATE DEPAR<br>CENSI | vices<br>TMENT OF<br>NG |
|---------------------|-----------------------------------------------------------------------------|---------------------------------------------------|-----------------------------------------------|-----------------------------------------------------|------------------------|----------------------------------------|-------------------------|
| <b>enu</b> Log Off  | Attention: Use the "At                                                      | tachments" section                                | on the left hand side                         | of the screen to include do                         | cumentation with yo    | ur application.                        |                         |
| ome                 | A copy or your vehicle<br>listed on your registre                           | e registration or title<br>Ition or title must ma | is required for all ve<br>atch the name on yo | hicles you are licensing und<br>ur IRP application. | der the International  | Registration Plan (IRP)                | The name                |
| ack                 | A stamped Heavy Vel<br>(GVW) or more with a                                 | hicle Use Tax Recei<br>a purchase date grea       | ipt (2290) is required<br>ater than 60 days.  | to be submitted for all vehi                        | cles running combin    | ation 55,000 lbs gross v               | rehicle weight          |
| iew Support ID      | A current Lease Agre<br>vehicle(s).                                         | ement is required w                               | /hen you are using a                          | nother carriers USDOT nun                           | nber as the carrier re | sponsible for the safety               | of your                 |
| avigation           | 2019 Supplement 7                                                           |                                                   | Submit Cancel                                 | Fee Summary                                         |                        | l Want To                              |                         |
| arigution           | Fleet                                                                       | 0046021-0901                                      |                                               | Effective                                           | 15-Mar-2019            | View Accounts                          |                         |
| y Accounts          | Created                                                                     | 15-Mar-2019                                       | $\sim$                                        | Apportioned Fees                                    | \$0.00                 | View Profile                           |                         |
|                     | Reported Jurisdictions                                                      | 59                                                |                                               | Base Fees                                           | \$0.00                 |                                        |                         |
| ₹P Fleet            | Registered Groups                                                           | 1                                                 |                                               | Net Fees                                            | \$0.00                 |                                        |                         |
|                     | Vehicles in Application                                                     | 1                                                 |                                               |                                                     |                        |                                        |                         |
| IRP                 | Pending Validations                                                         | 2                                                 |                                               |                                                     |                        |                                        |                         |
| AP Help             | Application Status: C<br>To complete your applic<br>information is entered. | created                                           | below to enter and/o                          | or view your information. Fe                        | es are calculated on   | ce jurisdiction, vehicle a             | ind weight              |
| AP How-To Videos    | Click Here to Learn Mo                                                      | re About the Tabs B                               | elow                                          |                                                     |                        |                                        |                         |
| AP Frequently Asked | Application Fee                                                             | s Messages <sup>0</sup>                           | Letters <sup>1</sup>                          |                                                     |                        |                                        |                         |
| uestions            | Jurisdictions <sup>59</sup>                                                 | ehicles <sup>1</sup> Validation                   | ons <sup>2</sup>                              |                                                     |                        |                                        |                         |
| ttachments Add      | Vehicles and Weight                                                         | 5                                                 |                                               |                                                     | Ad                     | d Weight Group 📔 Hide                  | History Fil             |
|                     | Group Gro                                                                   | оир Туре                                          | Default Weight                                | Base Weight Activity                                | Mes                    | sages                                  | Active                  |
| nal cab card.pdf X  | TR-98000-001 Tra                                                            | ctor                                              | 98,000                                        | 98,000 1 Delete                                     |                        |                                        | 4                       |

Note: If you have vehicles to delete in a different weight group, repeat process starting on Page 4.

Click **Submit**, then **Yes**, to confirm submission, and if applicable, that all required documents have been attached.

Note: If the Submit tab is not visible, and you have attached documents contact MCS.

This concludes our instructions. Thank you.

If you need further assistance, contact MCS staff 360-664-1858 or MotorCarrierServices@dol.wa.gov.

*Reminder:* Allow at least two business days for MCS staff to review and process your request. **Payments** may take two business days to post to your account. Credentials will not be mailed until your request is approved and your payment has posted.

The Invoice will process overnight and will be available to view or print the following day.

Click the link for Additional <u>TAP instructions</u>.